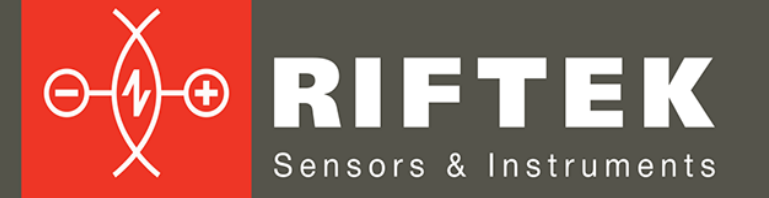

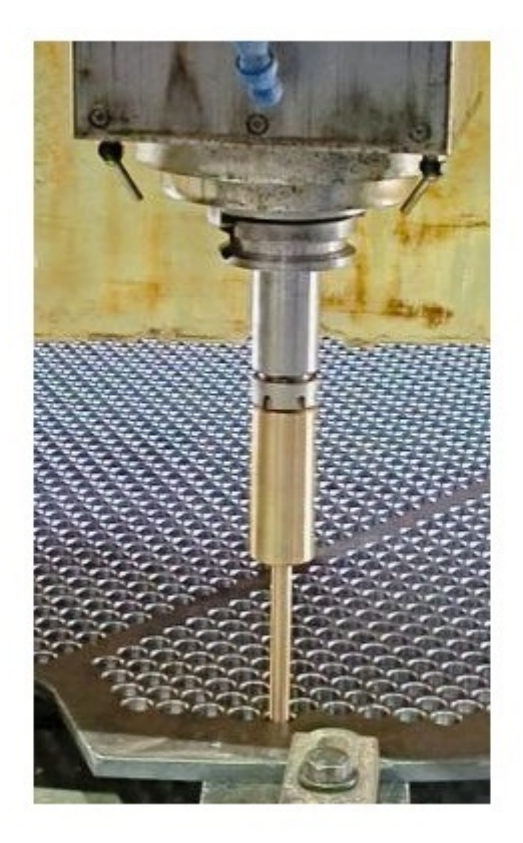

# **TUBE SHEET HOLE ID INSPECTION SYSTEM**

**RF013 Series** 

**User's manual** 

www.riftek.com info@riftek.com

Certified according to ISO 9001:2015

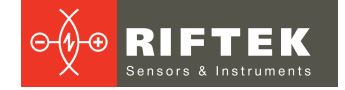

# Contents

| 1.  | Safety precautions                        | .3 |
|-----|-------------------------------------------|----|
| 2.  | CE compliance                             | .3 |
| 3.  | Laser safety                              | .3 |
| 4.  | General information                       | .3 |
| 5.  | Basic technical data                      | .3 |
| 6.  | Main features of the software             | .4 |
| 7.  | Structure and operating principle         | .4 |
| 8.  | Complete set to be supplied               | .5 |
| 8   | .1. Laser triangulation probe             | 5  |
| 8   | .2. Tablet                                | 7  |
| 9.  | Example of item designation when ordering | .8 |
| 10. | Operating procedure                       | .8 |
| 1   | 0.1. Data preparation                     | 8  |
| 1   | 0.2. Machine preparation                  | 8  |
| 1   | 0.3. Measurement                          | 9  |
| 11. | Technical support1                        | 2  |
| 12. | Warranty policy1                          | 2  |
| 13. | Revisions1                                | 2  |
| 14. | Distributors1                             | 2  |

# 1. Safety precautions

• Do not use the system in locations close to powerful light sources.

# 2. CE compliance

The system has been developed for use in industry and meets the requirements of the following Directives:

- EU directive 2014/30/EU. Electromagnetic compatibility (EMC).
- EU directive 2011/65/EU, "RoHS" category 9.

# 3. Laser safety

The sensors make use of a c.w. 660 nm wavelength semiconductor laser. The maximum output power is 1 mW. The sensors belong to the 2 laser safety class according to IEC/EN 60825-1:2014. The following warning label is placed on the housing:

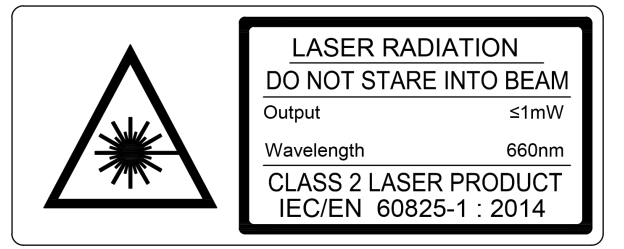

The following safety measures should be taken while operating the system:

- Do not target the laser beam at humans.
- Do not disassemble the laser sensor.
- Avoid staring into the laser beam.

# 4. General information

The system is designed for automated control of tube sheet hole diameters.

# 5. Basic technical data

| Parameter                                                        | Value                                                 |
|------------------------------------------------------------------|-------------------------------------------------------|
| ID measuring range, mm                                           | 1045 (two probes with measuring ranges 1020 and 1645) |
| ID measurement error, mm                                         | probe 1020: ±0.004<br>probe 1645: ±0.008              |
| Hole depth range, mm                                             | 0120 (specified when ordering)                        |
| Measurement time for one hole, no more, s                        | 1.5                                                   |
| Measuring cycle (including transition between holes), no more, s | 5                                                     |
| Nominal probe rotation speed, r/s                                | 10                                                    |
| Light source                                                     | red semiconductor laser,<br>660 nm wavelength         |
| Laser output power, mW                                           | <1                                                    |
| Laser safety class                                               | 2 (IEC60825-1)                                        |
| Interface                                                        | Wi-Fi                                                 |
| Probe power supply                                               | NCR18650GA batteries, 3.7V                            |
| Probe weight, kg                                                 | 0.6                                                   |
| Tablet weight, kg                                                | 1.5                                                   |
| Total weight, kg                                                 | 15                                                    |

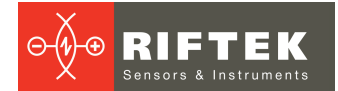

| Parameter                                              | Value            |
|--------------------------------------------------------|------------------|
| Permissible instability of machine spindle speed       | ≤10%             |
| Continuous operation time between battery replacements | at least 4 hours |

# 6. Main features of the software

The software is intended for:

- Parameterization and control of the hole measurement process.
- System calibration.
- Sorting and generating a report based on data obtained during the measurement process.
- Viewing the measurement results.
- Saving, reading and exporting data.

# 7. Structure and operating principle

The operation of the system is based on the principle of scanning the inner surface of holes with a rotating laser triangulation sensor.

Main components of the system:

• Laser triangulation probe(s) RF609-Wi-Fi Series https://riftek.com/products/laser\_probes/?change\_lang=en

• Industrial tablet with software

Hole inspection is performed as follows:

- The laser triangulation probe is installed in the spindle of the CNC machine, see the picture below.
- The CAD file of the controlled tube sheet is uploaded into the program on the tablet.
- The operator enters the spindle rotation speed, the probe feed rate and the sequence of measuring the tube sheet holes into the machine program and the system program.
- The tablet is switched to data reception mode, and the scanning program is launched on the machine.

During the measurement process, the machine sequentially, in accordance with the selected algorithm, inserts a rotating laser probe into the controlled hole. The laser probe transmits measurement data to the tablet, and the tablet software calculates the geometric parameters of each hole and displays them in a graphic color code. After completing the measurements, the operator generates a report.

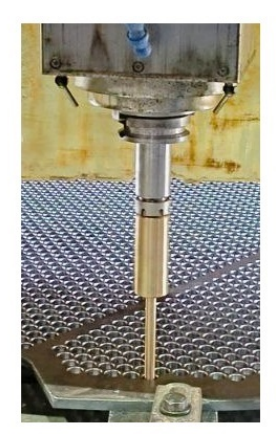

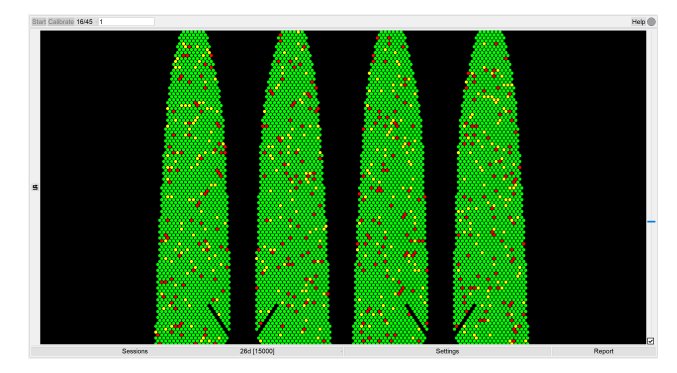

# 8. Complete set to be supplied

The standard kit is shown below. Contents can be changed upon request.

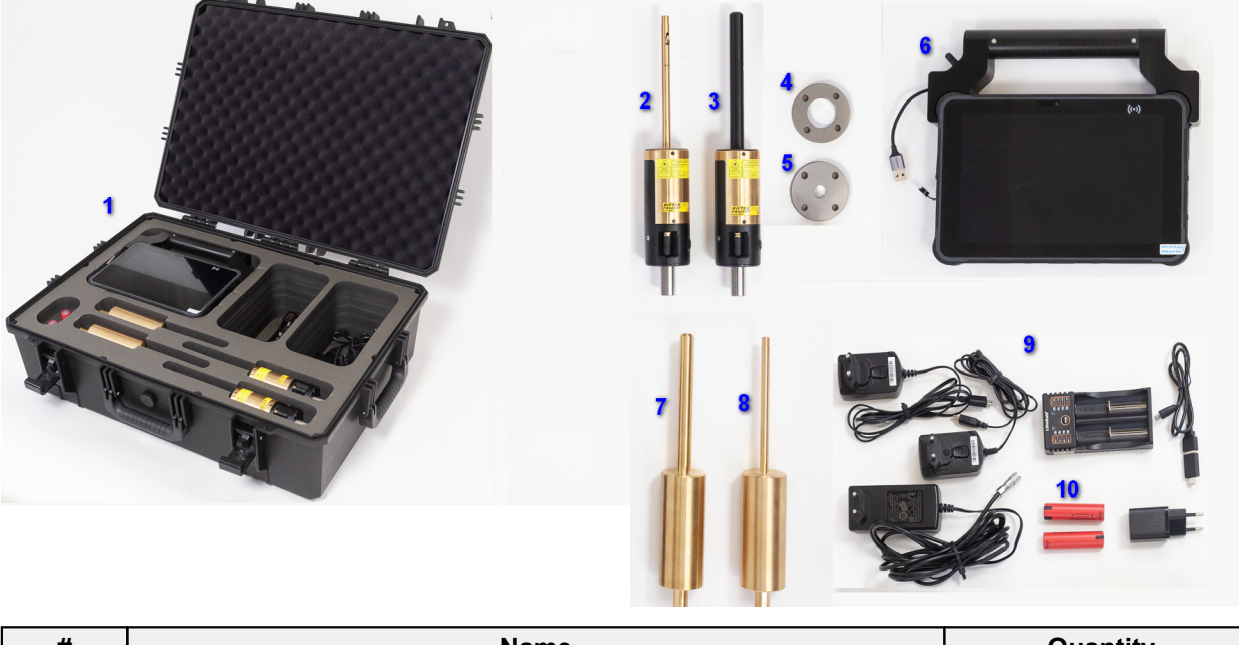

| #  | Name                                          | Quantity |
|----|-----------------------------------------------|----------|
| 1  | System in a protective case 1                 |          |
| 2  | Laser triangulation probe RF609-10/20         | 1        |
| 3  | Laser triangulation probe RF609-16/45         | 1        |
| 4  | Calibration ring, inner diameter 14 mm        | 1        |
| 5  | Calibration ring, inner diameter 32 mm        | 1        |
| 6  | Industrial tablet with built-in Wi-Fi modules | 1        |
| 7  | Probe simulator RF609-16/45                   | 1        |
| 8  | Probe simulator RF609-10/20                   | 1        |
| 9  | Chargers                                      | 1        |
| 10 | Batteries NCR18650GA                          | 2        |

# 8.1. Laser triangulation probe

The system can use one or more laser triangulation probes RF609-Wi-Fi. The number of sensors and ranges are determined when ordering.

The main components of the laser triangulation sensor and overall dimensions are shown in the figures below:

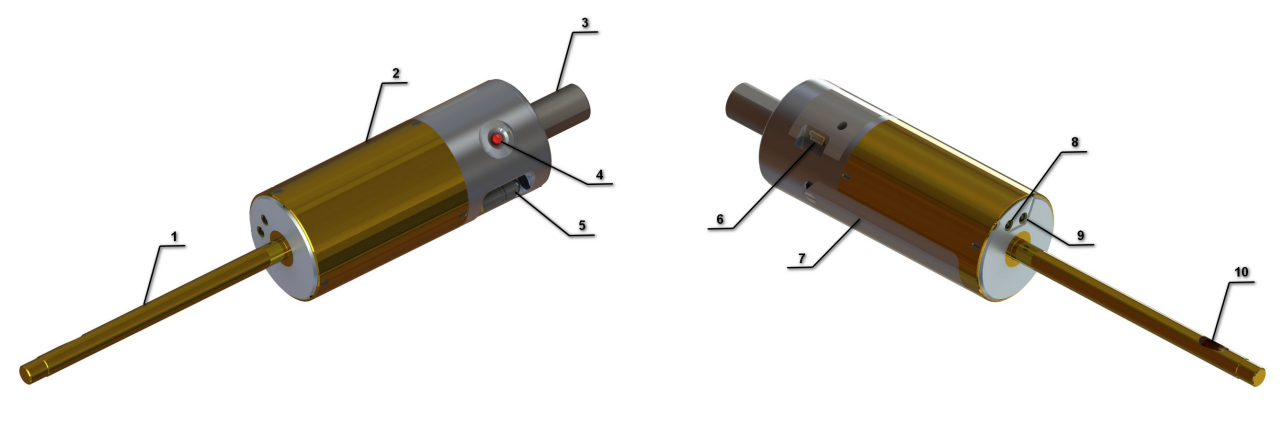

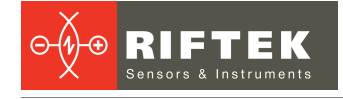

- 1 Probe
- 2 Housing
- 3 Shank
- 4 Power button
- 5 Wi-Fi antenna
- 6 Charger connector
- 7 Battery compartment cover
- 8 Power indicator
- 9 Tablet communication indicator
- 10 Optical part of the laser sensor

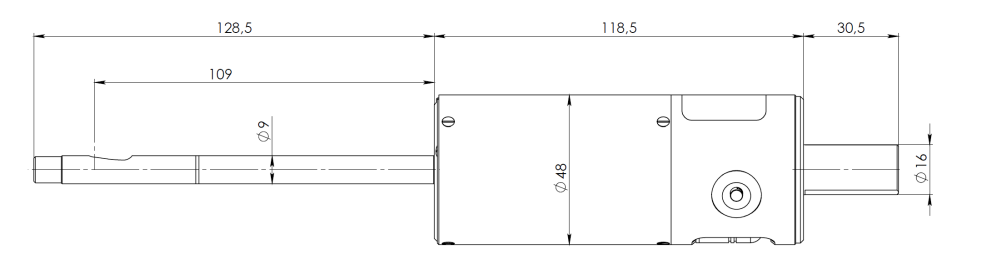

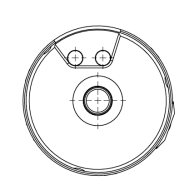

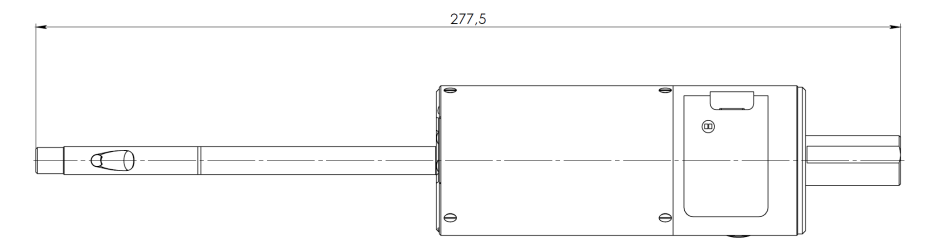

# RF609-10/20. Overall dimensions

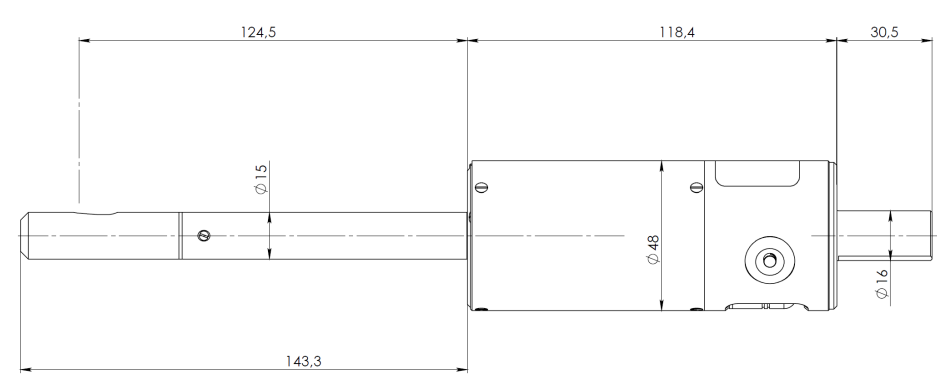

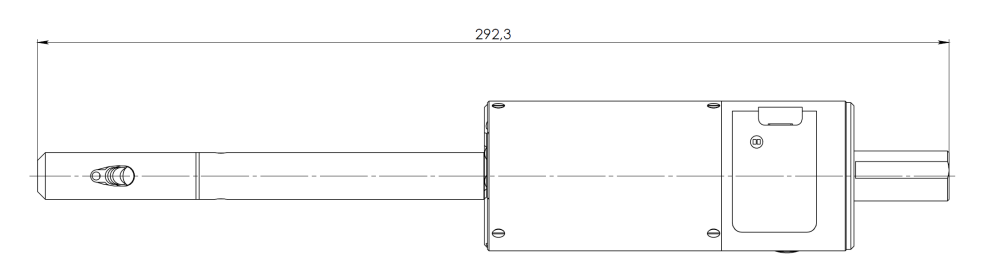

# RF609-16/45. Overall dimensions

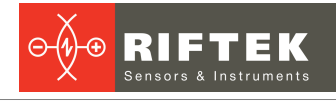

# 8.2. Tablet

Main characteristics of the industrial tablet:

| Component        | Parameter               | Value                                                              |
|------------------|-------------------------|--------------------------------------------------------------------|
| Architecture     | CPU                     | Intel cherry trail Z8350, 1.44Ghz-<br>1.92GHz                      |
|                  | OS                      | Windows 10 pro                                                     |
|                  | RAM/ROM                 | 4GB+64GB                                                           |
| Display          | Size                    | 10.1"                                                              |
|                  | Resolution              | 1920x1200                                                          |
| Touch panel      | Touch type              | Capacitive                                                         |
| Interfaces       | Туре-А                  | USB2.0 x1                                                          |
|                  | Туре-А                  | USB.0 x1                                                           |
|                  | MicroUSB                | x1                                                                 |
|                  | RJ45 Ethernet           | 10/100/1000M x1                                                    |
|                  | DB9 RS232               | 9-pin serial port x1                                               |
|                  | DC power interface      | DC 12V 2A x1                                                       |
| Protection       | Degree of protection    | Waterproof IP65, but in fact is IP67<br>design. Drop 1.2m, 6 sides |
|                  | Certification standards | Military 810G. EU CE, US FCC                                       |
|                  | Operating temperature   | -20°C60°C                                                          |
| Built-in battery | Battery type            | Built-in removable Li-ion Polymer<br>Battery                       |
|                  | Rated capacity          | 10500 mAh                                                          |
| Dimensions       | se                      | e the figure below                                                 |

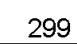

e the ligure beit

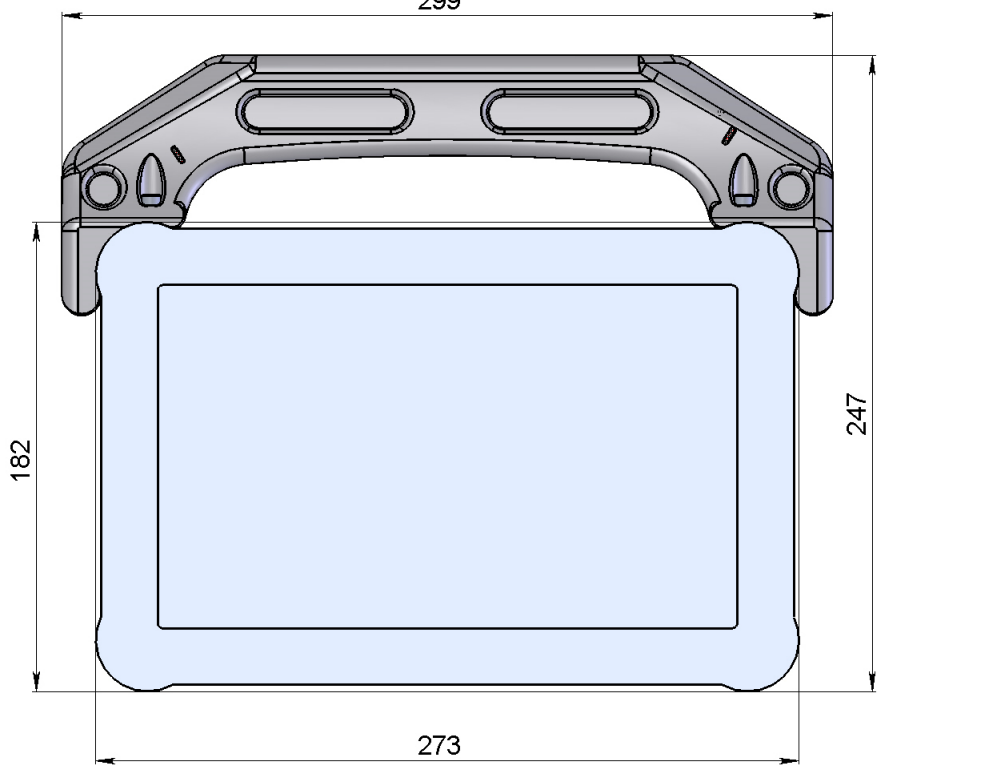

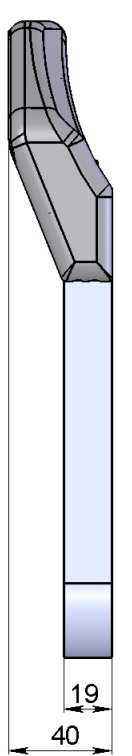

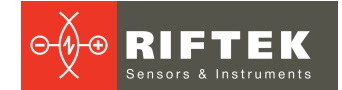

# 9. Example of item designation when ordering

RF013-IDmin/IDmax-L

| Symbol      | Description           |
|-------------|-----------------------|
| IDmin/IDmax | Measuring range, mm.  |
| L           | Hole depth range, mm. |

**NOTE.** The diameter measurement error depends on the operating range of the probe and is specified separately.

# 10. Operating procedure

# 10.1. Data preparation

Before starting work, it is necessary to prepare a drawing of the tube sheet in accordance with these instructions:

- 1. The tube sheet drawing must be in DWG or DXF format.
- 2. Make sure that the controlled holes in the drawing file are represented as circles (CIRCLE type).
- 3. Copy the drawing file to the hard drive of the tablet. To do this, use a USB drive and a standard file manager.

# **10.2.** Machine preparation

f

To prepare the machine for operation, follow the steps:

- 1. Select the probe that will be used to inspect the holes. The RF609-10/20 probe is designed to inspect holes with a diameter of 10 to 16 mm. The RF609-15/45 probe is designed to inspect holes with a diameter of 20 to 45 mm. To inspect holes with a diameter of 16 to 20 mm, you can use both RF609-10/20 and RF609-15/45.
- 2. Bind the position of the calibration ring to the machine coordinate system. When using the RF609-10/20 sensor, the calibration ring with a diameter of 14 mm should be used. When using the RF609-16/45 sensor, it is necessary to use the calibration ring with a diameter of 32 mm.
- 3. Select how to measure the holes by choosing one of the following options:
  - a. From right to left, starting from the bottom row.
  - b. **\_\_\_\_** From left to right, starting from the bottom row.
  - c. \_\_\_\_\_ From right to left, starting from the top row.
  - d. rom left to right, starting from the top row.
  - e. **I** From bottom to top, starting from the left column.
    - From top to bottom, starting from the left column.
    - From bottom to top, starting from the right column.

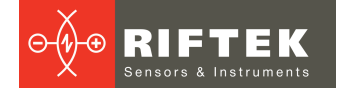

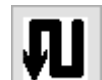

h. **From top to bottom**, starting from the right column.

The sides (right, left, top, bottom) are determined by the drawing of the tube sheet. A row is a sequence of holes whose centers are located on the same horizontal line. A column is a sequence of holes whose centers are located on the same vertical line. In the figure below, the blue line indicates holes belonging to one row, and the green line indicates holes belonging to one column.

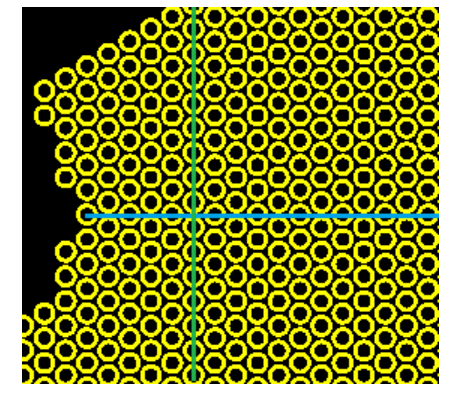

- 4. Specify the rotation speed of the machine and the feed rate of the sensor. These parameters are specified during the system setup process.
- 5. Write two programs for the machine:
  - a. Calibration program. The machine must insert the rotating sensor into the calibration ring, push it through at the specified feed rate, and then pull it out.
  - b. Measurement program. For each hole it is necessary to:
    - i. move the rotating sensor to the hole,
    - ii. insert the sensor into the hole at the specified feed rate,
    - iii. pull the sensor out of the hole.
- 6. Install the probe simulator corresponding to the sensor used on the machine and debug the machine programs, checking the measurement process for compliance with the selected algorithm.

# 10.3. Measurement

Follow these steps to make measurements:

- 1. Charge the sensor battery or install a new one.
- 2. Charge the tablet battery or connect the tablet to AC power.
- 3. Install the probe on the machine.
- 4. Prepare the machine for calibration and measurement programs.
- 5. Turn on the probe.
- 6. Turn on the tablet and wait for the software to load.
- 7. Select your name from the drop-down list or enter the administrator password:

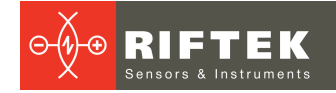

| Select operator  | x |
|------------------|---|
| John Doe - 23896 | ~ |
| Enter            |   |
| Lillei           |   |
|                  |   |
| Administrator    |   |

8. Create a new measurement session or select the existing one from the list:

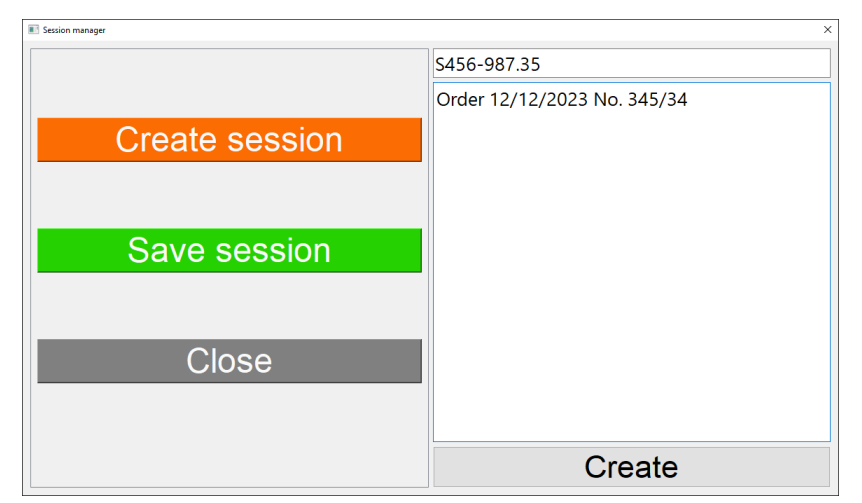

- 9. Select the drawing file.
- 10. In the window with the image of the tube sheet, select the measurement algorithm.

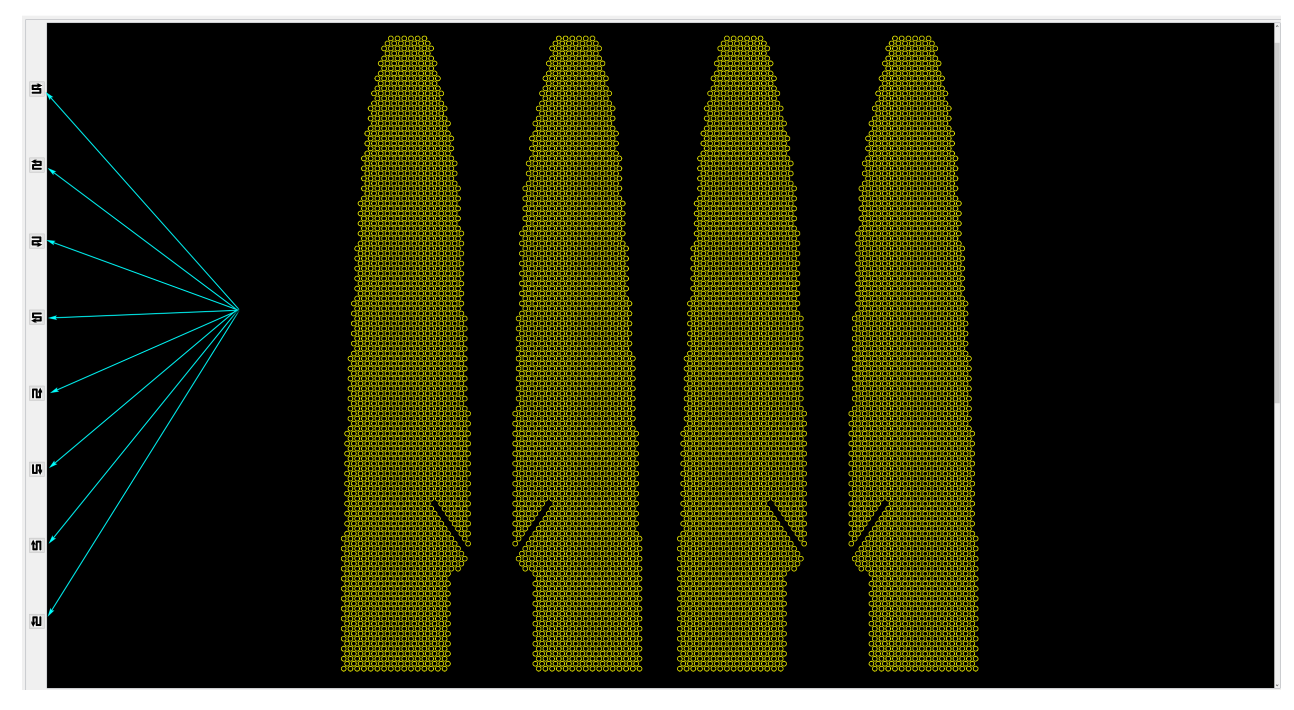

11. Select the probe and specify the number of the hole from which the measurement begins.

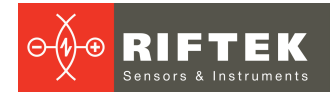

Start Calkbords 1645 1 Help

12. Specify the tolerances if necessary. To do this, click the **Settings** button and set the nominal diameter and tolerances.

| Nominal diameter,<br>mm | Max. negative<br>tolerance deviation,<br>mm | Max. positive<br>tolerance deviation,<br>mm |
|-------------------------|---------------------------------------------|---------------------------------------------|
| 26                      | 0,02                                        | 0,025                                       |

- 13. Before starting measurements, calibrate the probe:
  - a. Tap the **Calibrate** button on the tablet screen. The program will enter calibration mode and the **Stop** button will appear instead of the **Calibrate** button.
  - b. Run the calibration program on the machine and wait for it to complete.
  - c. Tap the Stop button on the tablet screen.
  - d. After completing the calculations, the tablet program unlocks the **Start** button.
- 14. Do the following:
  - a. Tap the Start button on the tablet screen.
  - b. Start the scanning program on the machine.
  - c. During scanning, the program displays the measurement results in a color code in real time, and the round indicator in the upper right corner of the window turns green when the hole wall enters the field of view of the sensor.
  - d. Wait for the machine program to complete.
  - e. Tap the **Stop** button on the tablet screen.
- 15. The measurement results are displayed on the tablet screen in a color code:
  - a. Green Hole diameter is within tolerances.
  - b. Yellow Hole diameter is less than nominal (out of tolerances).

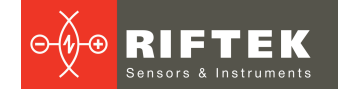

c. Red - Hole diameter is greater than nominal (out of tolerances).

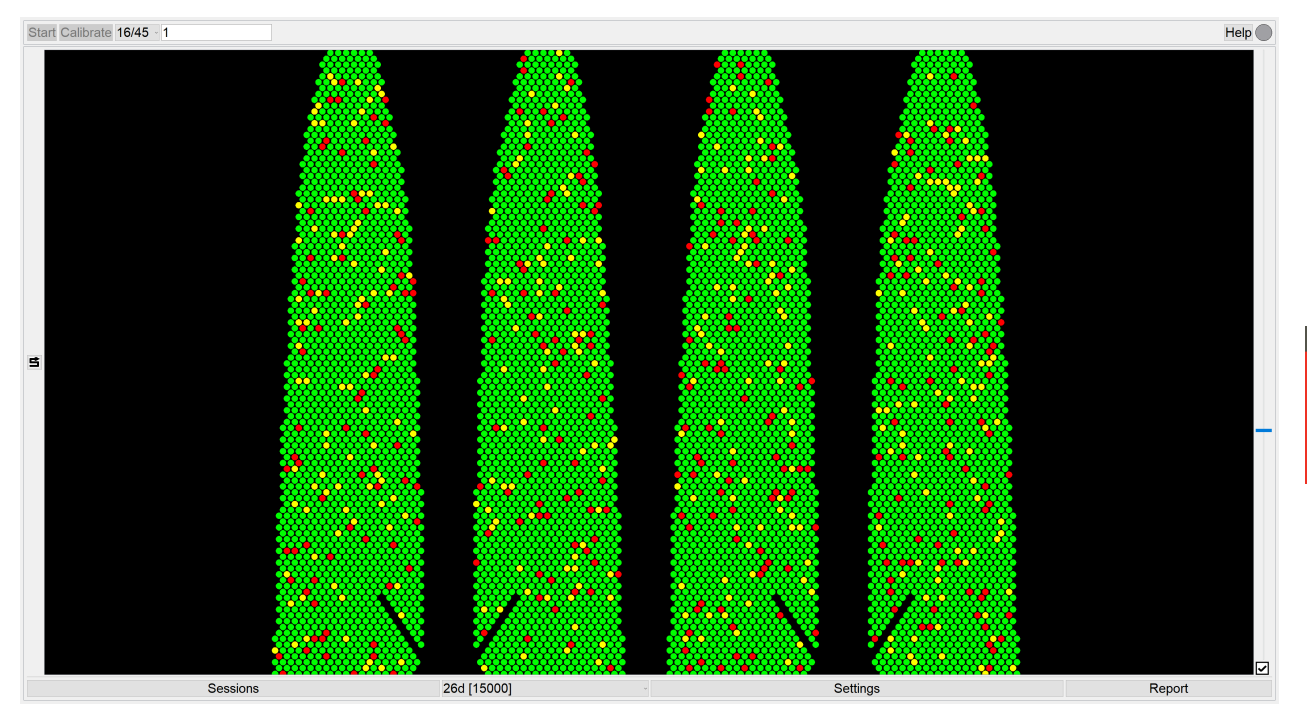

- 16. To generate a report, click the **Report** button and save the report. The report is saved in Microsoft XLSX format.
- 17. If you need to continue measuring or measure the holes again, follow steps 1-16.

# 11. Technical support

Technical assistance related to incorrect operation of the system and problems with settings is provided free of charge. Requests for technical assistance should be addressed at <a href="mailto:support@riftek.com">support@riftek.com</a>, or by phone +375-17-3573657.

# 12. Warranty policy

Warranty assurance for the system – 24 months from the date of delivery.

# 13. Revisions

| Date       | Revision | Description        |
|------------|----------|--------------------|
| 10.03.2024 | 1.0.0    | Starting document. |

# 14. Distributors

# AUSTRALIA

#### Applied Measurement Australia Pty Ltd RAILWAY INSTRUMENTS ONLY Thornton Plaza, Unit 5,

27 Thornton Crescent, Mitcham VIC 3132, Australia Tel: +61 39874 5777 Fax: +61 39874 5888 sales@appliedmeasurement.com.au www.appliedmeasurement.com.au

# BELGIUM

# Althen Sensors & Controls BV

Verrijn Stuartlaan 40, 2288 EL, Rijswijk, Leidschendam The Netherlands Tel: +31 0 70 392 4421 Tel: +31 0 61 396 7830 Tel: +31 0 64 323 8393 sales@althen.nl info@althen.nl www.althensensors.com

# BOSNIA AND HERZEGOVINA

ASCO RAIL sp. z o.o. EXCLUSIVE REPRESENTATIVE FOR RAILWAY EQUIPMENT ul. Wielowiejska 53, 44-120 Pyskowice, Poland Tel: +48 32 230 45 70 Fax: + 48 32 233 21 34 biuro@ascorail.pl export@ascorail.pl www.ascorail.pl

# BRAZIL

#### CAPI Controle e Automacao Ltda

Rua Itororo, 121, CEP 13466-240 Americana-SP, Brazil Tel: +55 19 36047068 Fax: +55 19 34681791 capi@capicontrole.com.br www.capicontrole.com.br

# CHILE

#### Verne SpA

Apoquindo 2818, oficina 31 Las Condes, Santiago, Chile Tel: +56 2 228858633 info@verne.cl jsaavedra@verne.cl www.verne.cl

# CHINA

Beijing Gemston Mechanical & Electrical Equipment Co., Ltd

#### **RAILWAY INSTRUMENTS ONLY**

Room 613, Anfu Mansion, Fengtai District, Beijing, China Tel: +86 10 6765 0516 Fax: +86 10 6765 6966 Mobile: +86 137 1755 1423 dh0526@163.com www.baoft.cn

### CHINA

# Zhenshangyou Technologies Co., Ltd

Rm 2205-2210, Zhongyou Hotel 1110 Nanshan Road, Nanshan District 518054 Shenzhen, China Tel: +86 755-26528100/8011/8012 Fax: +86 755-26528210/26435640 info@51sensors.com www.51sensors.com

### DENMARK

BLConsult Ryssbalt 294 95 291 Kalix, Sweden Tel: +46 70 663 19 25 info@blconsult.se www.blconsult.se

#### **BULGARIA**

#### ASCO RAIL sp. z o.o. EXCLUSIVE REPRESENTATIVE FOR RAILWAY EQUIPMENT

ul. Wielowiejska 53, 44-120 Pyskowice, Poland Tel: +48 32 230 45 70 Fax: + 48 32 233 21 34 <u>biuro@ascorail.pl</u> <u>export@ascorail.pl</u> www.ascorail.pl

# CHINA

# **Beijing Haiwei Lutong**

Technology Co., Ltd Yard 1, Tianxing Street, Fangshan District, Beijing, China Tel: +86 10 8366 1866 Fax: +86 10 8366 1866 info@haiwlt.com www.haiwlt.com

### CHINA

#### Xi'an Win-Success Automation Technology Co.,Ltd

Room 3-1-1039, Iduhui Building, No.11 Tangyan South Road High-Tech Zone, Xi'an Shaanxi PRC, China Tel: +86 29 81106280 Fax: +86 29 81106285 Mob: +86 133 19271405 info@maxsenor.com www.maxsensor.com

# CROATIA

#### ASCO RAIL sp. z o.o. EXCLUSIVE REPRESENTATIVE FOR RAILWAY EQUIPMENT

ul. Wielowiejska 53, 44-120 Pyskowice, Poland Tel: +48 32 230 45 70 Fax: + 48 32 233 21 34 <u>biuro@ascorail.pl</u> <u>export@ascorail.pl</u> <u>www.ascorail.pl</u>

# **ESTONIA**

FoodLab OU Haabersti linnaosa, Astangu tn 52 13519 Eesti, Tallinn, Estonia Tel: +372 56 363110 foodlab.ee@gmail.com

# CHILE

#### MOL INGENIERIA LTDA EXCLUSIVE REPRESENTATIVE FOR RAILWAY EQUIPMENT

Republica de Honduras 11936 Las Condes, Santiago de Chile Tel: +56 9 59200362 <u>hconcha@molingenieria.com</u> www.molingenieria.com

# CHINA

#### Chongqing Wolf Industrial Technology Co., Ltd

Room 2307 / 2308, Light of City international business building, No. 19 Jiangnan Avenue, Nan'an District, Chongqing, China Tel: 023 62832618 Fax: 023 62832113 info@wolf-hk.com www.wolf-hk.com

# CHINA

#### Micron-Metrology co., Ltd

No.2, Kecheng Rd., Industrial Park District, Suzhou, Jiangsu Province., China Tel: 0512 65589760 Mob: +86 189 1806 9807 sales@micron-metrology.cn www.micron-metrology.cn

# CZECH REPUBLIC

#### ASCO RAIL sp. z o.o. EXCLUSIVE REPRESENTATIVE FOR RAILWAY EQUIPMENT

ul. Wielowiejska 53, 44-120 Pyskowice, Poland Tel: +48 32 230 45 70 Fax: +48 32 233 21 34 <u>biuro@ascorail.pl</u> <u>export@ascorail.pl</u> www.ascorail.pl

# **FINLAND**

#### Kvalitest Industrial AB EXCEPT FOR RAILWAY INSTRUMENTS

Ekbacksvagen 28, 16869 Bromma, Sweden Tel: +46 0 76 525 5000 sales@kvalitest.com www.kvalitest.com www.kvalitest.se

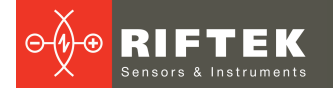

#### **FINLAND**

#### TERASPYORA-STEELWHEEL OY

#### **RAILWAY INSTRUMENTS ONLY**

Juvan teollisuuskatu 28 FI-02920 ESPOO, Finland Tel: +358 400 422 900 Fax: +358 9 2511 5510 <u>steelwheel@steelwheel.fi</u> www.teraspyora.fi

### GERMANY

#### Finger GmbH & Co. KG OPTICAL MICROMETERS ONLY

Sapelloh 172, 31606 Warmsen, Germany Tel: +49 5767 96020 Fax: +49 5767 93004 finger@finger-kg.de www.finger-kg.de

### INDIA

#### Influx Big Data Solutions Pvt Ltd

No:2, Krishvi, Ground Floor, Old Airport Road, Domlur, Bangalore - 560071, India Tel: +91 73 37748490 Tel: +91 94 48492380 milan@influxtechnology.com support\_india@influxtechnology.com

#### ISRAEL

#### Nisso Dekalo Import Export LTD 1 David Hamelech Street

Herzlia 46661 Israel Tel: +972 99577888 Fax: +972 99568860 <u>nissodekaloltd@outlook.com</u> <u>www.fly-supply.net</u> www.aircraft-partsupply.com

# LATVIA

#### FoodLab OU

Haabersti linnaosa, Astangu tn 52 13519 Eesti, Tallinn, Estonia Tel: +372 56363110 foodlab.ee@gmail.com

#### FRANCE

# BLET Measurement Group S.A.S.

1 avenue du President Georges Pompidou, 92500 Rueil Malmaison, France Tel: + 33 0 1 80 88 57 85 Fax: +33 0 1 80 88 57 93 technique@blet-mesure.fr www.blet-mesure.fr

# GERMANY

#### ALTHEN GmbH MeЯ- und Sensortechnik Dieselstrasse 2, 65779

Kelkheim, Germany Tel: +49 0 6195 7 00 60 info@althen.de www.althensensors.com/de/

# INDIA

#### Paragon Instrumentation Engineers Pvt. Ltd. RAILWAY INSTRUMENTS ONLY

200, Station Road, Roorkee, 247 667, India Tel: +91 1332 272394 tanuj@paragoninstruments.com www.paragoninstruments.com

# ITALY

#### **FAE s.r.l.** Via Tertulliano, 41 20137 Milano, Italy Tel: +39 02 55187133 Fax: +39 02 55187399 <u>fae@fae.it</u> www.fae.it

# LUXEMBOURG

# Althen Sensors & Controls BV

Verrijn Stuartlaan 40, 2288 EL, Rijswijk, Leidschendam The Netherlands Tel: +31 0 70 392 4421 Tel: +31 0 61 396 7830 Tel: +31 0 64 323 8393 <u>sales@althen.nl</u> info@althen.nl www.althensensors.com

#### GERMANY

# Disynet GmbH

Breyeller Str. 2, 41379 Brueggen, Germany Tel: +49 2157 8799 0 Fax: +49 2157 8799 22 <u>disynet@sensoren.de</u> <u>www.sensoren.de</u>

# HUNGARY

#### ASCO RAIL sp. z o.o. EXCLUSIVE REPRESENTATIVE FOR RAILWAY EQUIPMENT

14

ul. Wielowiejska 53, 44-120 Pyskowice, Poland Tel: +48 32 230 45 70 Fax: + 48 32 233 21 34 <u>biuro@ascorail.pl</u> <u>export@ascorail.pl</u> www.ascorail.pl

#### **INDONESIA**

### PT. DHAYA BASWARA SANIYASA

Botanic Junction Blok H-9 NO. 7 Mega Kebon Jeruk, Joglo Jakarta,11640, Indonesia Tel: +62 21 2932 5859 management@ptdbs.co.id

# JAPAN

Tokyo Instruments, Inc. 6-18-14 Nishikasai, Edogawa-ku, Tokyo, 134-0088 Japan Tel: +81 3 3686 4711 Fax: +81 3 3686 0831 <u>f\_kuribayashi@tokyoinst.co.jp</u> www.tokyoinst.co.jp

# MALAYSIA

#### **OptoCom InstruVentures**

H-49-2, Jalan 5, Cosmoplex Industrial Park, Bandar Baru Salak Tinggi, Sepang, Malaysia Tel: 603 8706 6806 Fax: 603 8706 6809 optocom@tm.net.my www.optocom.com.my

### **MONTENEGRO**

#### ASCO RAIL sp. z o.o. EXCLUSIVE REPRESENTATIVE FOR RAILWAY EQUIPMENT

ul. Wielowiejska 53, 44-120 Pyskowice, Poland Tel: +48 32 230 45 70 Fax: + 48 32 233 21 34 <u>biuro@ascorail.pl</u> <u>export@ascorail.pl</u> www.ascorail.pl

# 15

### NORWAY Salitec AS

PB 468, N-1327 Lysaker, Norway Tel: +47 23 891015 Fax: +47 92101005 mail@salitec.no www.salitec.no

# POLAND

RIFTEK EUROPE sp. z o.o. ul. Domaniewska 17/19, 02-672 Warsaw, Poland info@riftek.com www.riftek.com

# SLOVAKIA

#### ASCO RAIL sp. z o.o. EXCLUSIVE REPRESENTATIVE FOR RAILWAY EQUIPMENT

ul. Wielowiejska 53, 44-120 Pyskowice, Poland Tel: +48 32 230 45 70 Fax: + 48 32 233 21 34 biuro@ascorail.pl export@ascorail.pl www.ascorail.pl

# SOUTH KOREA

### PROSEN. CO., LTD

M-1001, Songdo techno park IT center, 32, Songdogwahak-ro, Yeonsu-gu, Incheon, 21984, Republic of Korea Tel: +82 32 811 3457 Fax: +82 32 232 7458 trade@prosen.co.kr www.prosen.co.kr

#### NETHERLANDS

# Althen Sensors & Controls BV

Verrijn Stuartlaan 40, 2288 EL, Rijswijk, Leidschendam The Netherlands Tel: +31 0 70 392 4421 Tel: +31 0 61 396 7830 Tel: +31 0 64 323 8393 <u>sales@althen.nl</u> info@althen.nl www.althensensors.com

# PERU

Verne Peru S.A.C. Las Codornices 104, Surquillo, Lima, Peru Tel/fax: +51 992436734 info@verne.cl www.verne.cl

# PORTUGAL

Campal Inovacoes Ferroviarias Lda. Lagoas Park, Edificio 7, 1° Piso Sul, 2740-244 Porto Salvo, Oeiras, Portugal Tel: +351 21 584 4348 campal@campal.pt www.campal.pt

## **SLOVENIA**

#### ASCO RAIL sp. z o.o. EXCLUSIVE REPRESENTATIVE FOR RAILWAY EQUIPMENT

ul. Wielowiejska 53, 44-120 Pyskowice, Poland Tel: +48 32 230 45 70 Fax: + 48 32 233 21 34 <u>biuro@ascorail.pl</u> <u>export@ascorail.pl</u> <u>www.ascorail.pl</u>

### SPAIN

#### **IBERFLUID** Instruments S.A.

C/ Botanica, 122, 08908 L'Hospitalet de Llobregat Barcelona Tel: +34 93 447 10 65 Fax: +34 93 334 05 24 myct@iberfluid.com www.iberfluid.com

# NORWAY

# BLConsult

Ryssbalt 294, 95 291 Kalix, Sweden Tel: +46 70 663 19 25 info@blconsult.se www.blconsult.se

# POLAND

#### ASCO RAIL sp. z o.o. EXCLUSIVE REPRESENTATIVE FOR RAILWAY EQUIPMENT

ul. Wielowiejska 53, 44-120 Pyskowice, Poland Tel: +48 32 230 45 70 Fax: + 48 32 233 21 34 biuro@ascorail.pl export@ascorail.pl www.ascorail.pl

# SERBIA

#### ASCO RAIL sp. z o.o. EXCLUSIVE REPRESENTATIVE FOR RAILWAY EQUIPMENT

ul. Wielowiejska 53, 44-120 Pyskowice, Poland Tel: +48 32 230 45 70 Fax: + 48 32 233 21 34 biuro@ascorail.pl export@ascorail.pl www.ascorail.pl

# SOUTH KOREA

#### BS Holdings

B-201,Wonpogongwon 1ro, 59 Danwon-gu, Ansan-si, Gyeonggi-do 15455, Republic of Korea Tel: +82 31 411 5011 Fax: +82 31 411 5015 <u>bsh5011@hanmail.net</u> www.lasersolution.co.kr

# SWEDEN

BLConsult Ryssbalt 294, 95 291 Kalix, Sweden Tel: +46 70 663 19 25 info@blconsult.se www.blconsult.se

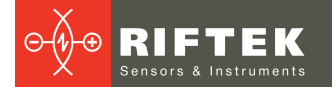

#### Kvalitest Industrial AB EXCEPT FOR RAILWAY INSTRUMENTS

Ekbacksvagen 28, 16869 Bromma, Sweden Tel: +46 0 76 525 5000 <u>sales@kvalitest.com</u> <u>www.kvalitest.com</u> www.kvalitest.se

# TURKEY

MAK Elektronik Malzeme Analiz ve Kalite Kontrol Cihazlari Dis Tic. Ltd. Sti. Cenap Sahabettin Sokak, No:39, 34718 Kosuyolu - Kadikoy / Istanbul - TURKEY Tel: +90 216 402 10 34 Fax: +90 216 402 10 35 ulastac@metalografi.net www.makelektronik.com.tr

### UNITED KINGDOM, IRELAND

#### Althen UK Northamptonshire United Kingdom Tel: +44 0 7823 921427 t.stoyles@althen.co.uk www.althensensors.com www.althencontrols.com

# USA, CANADA, MEXICO

### International Electronic Machines Corporation RAILWAY INSTRUMENTS ONLY

850 River Street, Troy, New York, USA Tel: +1 518 268-1636 Fax: +1 518 268-1639 marketing@iem.net www.iem.net

### SWITZERLAND

#### ID&T GmbH

Gewerbestrasse 12/a 8132 Egg (Zurich), Switzerland Tel: + 41 44 994 92 32 Fax: + 41 44 994 92 34 info@idtlaser.com www.idtlaser.com

# TURKEY

#### **TEKMA Muhendislik A.S.**

Cevizli Mh. M. Kemal Cd., Hukukcular Towers, A-Blok, No: 66-A/39 Kartal - Istanbul Tel: +90 216 970 1318 Tel: +90 850 840 2334 info@tekma.eu www.tekma.eu

# USA

Althen Sensors & Controls 2531 Bradley St., Oceanside, CA, 92056, USA Tel: 858 633 3572 r.ream@althensensors.com

# THAILAND

## Advantech Solution Co., Ltd.

Tube Sheet Hole ID Inspection System

20/170 Motorway Rd., Kwang Pravet, Khet Pravet, Bangkok, Thailand 10250 Tel: +662 1848705 Fax: +662 1848708 <u>sales@advantechsolution.com</u> www.advantechsolution.com

# UKRAINE

# KODA

Frunze st. 22, 61002, Harkov, Ukraine Tel/Fax: +38 057 714 26 54 <u>mail@koda.com.ua</u> <u>www.koda.com.ua</u>

# USA, CANADA, MEXICO

#### Acuity Products of Schmitt Industries, Inc. 2765 NW Nicolai Street Portland, OR, 97210, USA

Tel: +1 503 227 7908 Fax: +1 503 223 1258 sales@acuitylaser.com www.acuitylaser.com